# Integración de Drupal con redes sociales (Facebook Twitter)

Drupal Summit Latino 2011 Expositor: Omar Zorrilla Llerena Website: http://www.ramsesiden.net

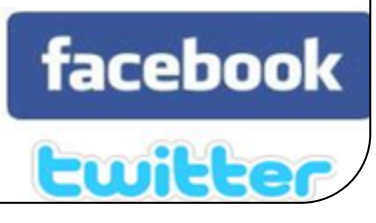

#### Resumen

• 1) <u>Registro de Usuarios</u>: vamos a hacer que los usuarios puedan registrarse al sitio web con sus cuentas de Facebook y Twitter.

• 2) *Publicación en FB y Twitter*: vamos a hacer que los usuarios cuando creen un nodo en Drupal, este a su vez sea publicado a Facebook y Twitter .

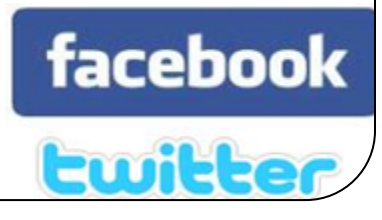

#### Resumen

• 3) <u>Streams</u>: Vamos a hacer que los usuarios tengan sus Streams de Facebook y Twitter en Drupal.

• 4) <u>Otros</u>: vamos a Explorar algunos Social Plugins como la caja Invite Friends, Live Stream, Like Box.

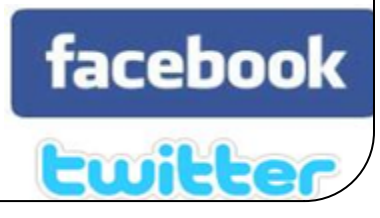

- Ingredientes:
  - Modulo Drupal for Facebook RC6.
  - Modulo Oauth.
  - Modulo Twitter.
  - Cliente Facebook para PHP.
  - Cuentas de Facebook y Twitter para crear aplicación de conexión.

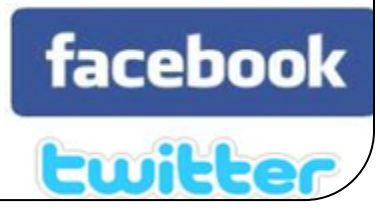

- Preparación
  - Facebook Connect
    - Habilitamos Clean Urls o Urls Limpios.
    - Copiamos los módulos Drupal for Facebook(fb/), Twitter (twitter/), y Oauth(oauth/) a /sites/all/modules/
    - Descargamos una versión actualizada del cliente de Facebook para PHP desde <u>http://github.com/facebook/php-sdk</u> y copiamos la carpeta (facebook-php-sdk/) a /sites/all/libraries/
    - Editamos los archivos settings.php y page.tpl.php como se indica en los siguientes graficos

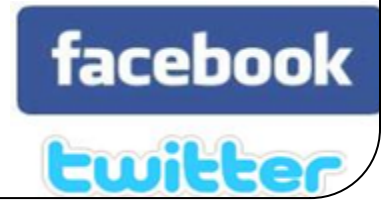

| 37 | *                                                                                                    |
|----|----------------------------------------------------------------------------------------------------|
| 38 | * 10. sites/default SETTINGS.PHP                                                                                                    |
| 39 | *                                                                                                    |
| 40 | * If you are installing on a non-standard port number, prefi                                                                                                    |
| 41 | * hostname with that number. For example,                                                                                                    |
| 42 | * http://www.dww.dl / wysite/test/ could be loaded from the state of the state of the s |
| 43 | t ites/8080.www.drupal.org.mysite.test/.                                                                                                    |
|    | */                                                                                                    |
| 45 | include "sites/all/modules/fb/fb_url_rewrite.inc";                                                                                                    |
| 46 | include "sites/all/modules/fb/fb_settings.inc";                                                                                                    |
| 47 | 1**                                                                                                    |
| 48 | * Database settings:                                                                                                    |
| 49 |                                                                                                    |
| 50 | * Note that the \$db_url variable gets parsed using PHP's bui.                                                                                                    |
| 51 | * URL parser (i.e. using the "parse_url()" function) so make                                                                                                    |
| 52 | * not to confuse the parser. If your username, password                                                                                                    |
| 53 | * or database name contain characters used to delineate                                                                                                    |
| 54 | * \$3h usl maste woul can eccame them wis HDT her encodings.                                                                                                    |
|    | facebool                                                                                                    |

twitter

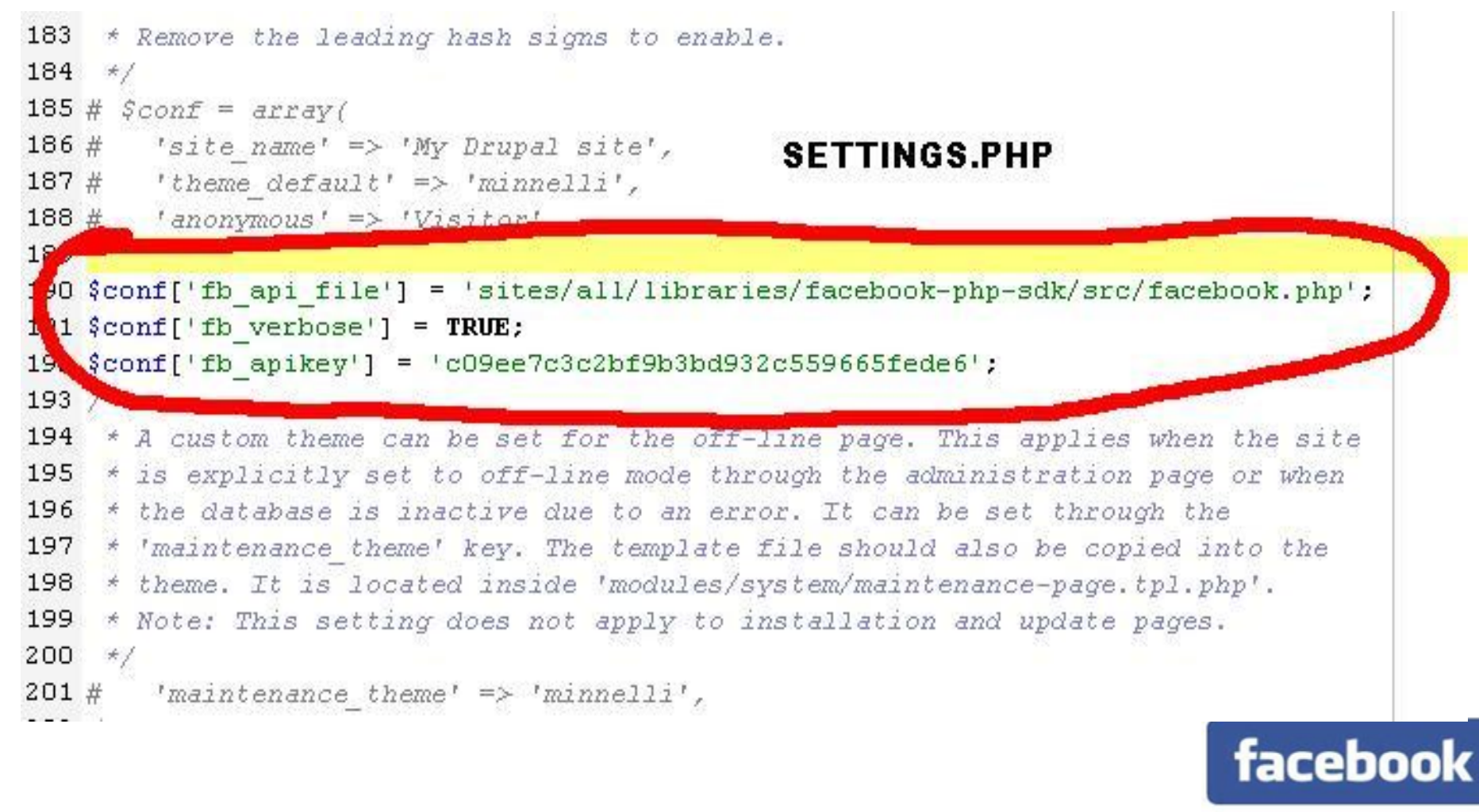

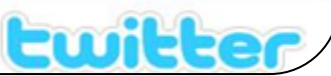

```
1 <?php
2 // $Id: page.tpl.php,v 1.18.2.1 2009/04/30 00:13:31 goba Exp $
 3 ?><!DOCTYPE html PUBLIC "-//W3C//DTD XHTML 1.0 Strict//EN"
     "http://www.w3.org/TR/xhtml1/DTD/xhtml1-strict.dtd">
 4
 5 <html xmlns:fb="http://www.facebook.com/2008/fbml" xmlns="http://www.
 6
 7
    <head>
                                                    PAGE.TPL.PHP
 8
      <?php print $head ?>
 9
      <title><?php print $head title ?></title>
10
      <?php print $styles ?>
11
      <?php print $scripts ?>
12
      <!--[if lt IE 7]>
13
        <?php print phptemplate get ie styles(); ?>
14
      <![endif] -->
15
16
   <meta property="og:title" content="El nombre de su compania o el tit
   <meta property="og:type" content="company"/>
17
   <meta property="og:site name" content="sucompania.com"/>
18
   <meta property="og:url" content="http://www.sucompania.com/"/>
19
20
   <meta property="og:image" content="http://sucompania/logo.jpg"/>
21
   <meta name="fb:app id" content="1965
22
   <meta property="og:description"
23
            content="we are a set of profesionals who provide
24
                      technology solutions for web design, voip
25
                      technologies ivr technologies, click to call
26
                      ecommerce, mobile applications development."/>
27
    </head>
28
    <body<?php print phptemplate body class($left, $right); ?>>
                                                               facebook
```

twitter

- Preparación
  - Facebook Connect
    - Habilitamos los módulos Facebook API, Facebook Apps, Facebook Connect, User Management, Extended Permissions.
    - Habilitamos Permisos para usuarios autenticados en fb\_user module -> delete own fb\_user authmap Content - > edit own profile
    - Creamos Aplicación de Facebook para autenticarnos en <u>http://www.facebook.com/developers/createapp.php</u>
    - Obtenidos las credenciales al crear la aplicación vamos a la opción en la url /admin/build/fb/fb\_app\_create para agregar una aplicación y llenamos la información con las credenciales de la aplicación Facebook que creamos.
    - Facebook Connect ya debería de estar funcionando.

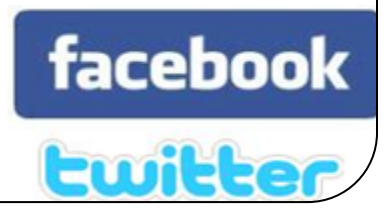

- Preparación
  - Facebook Connect
    - Marcamos la opción Facebook connect como primario, y le damos check en crear cuenta local si el usuario lo ha autorizado, le damos click en guardar .
    - Luego vamos a Facebook Connect en /admin/build/fb/fb\_connect y seleccionamos la aplicación que hemos creado o la que queremos usara para autenticarnos.
    - Luego vamos a /admin/build/fb/fb\_user y seleccionamos Human friendly y guardamos.

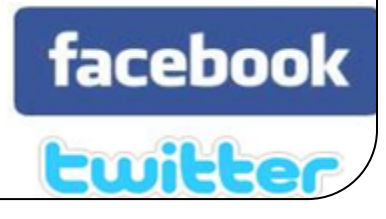

- Preparación
  - Twitter Login
    - Habilitamos los módulos Twittery Oauth
    - Creamos una aplicación nueva en twitter en el url <u>http://twitter.com/apps/new</u>, es importante que en la línea Callback url escribamos después de el nombre de nuestro sitio twitter/oauth, por ejemplo :

http://misitio.com/twitter/oauth, damos click en guardar y obtendremos el consumer key y consumer secret.

• Luego vamos a admin/settings/oauth y elegimos RSA-SHA1

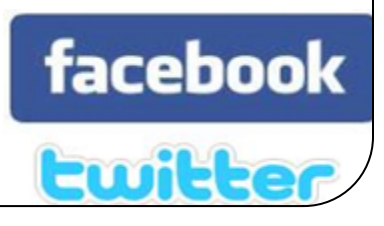

- Preparación
  - Twitter Login
    - Luego a admin/settings/twitter y llenamos los campos con el consumer key y consumer secret.
    - Luego habilitamos permisos para usuarios oauth - view own access token twitter - add twitter accounts
    - le damos click en guardar, y nuestro Twitter login debería de funcionar.

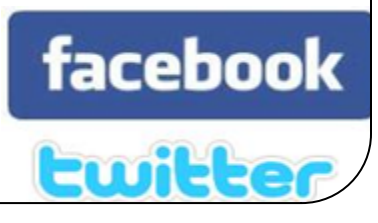

### 2)Publicación en FB y Twitter

- Habilitamos los módulos, Streams, Example Customizations, Friend Features, Twitter actions, Twitter Post.
- Hacemos check en Facebook Applications extended permissions en la opción de read stream, publish stream.
- Damos permisos a los usuarios para crear contenido.
- Ingresando con una cuenta de Facebook y/o Twitter deberia dejarnos postear en en una o ambas redes.

facebook

# 3) Streams

- Facebook
  - Activamos los módulos Facebook Stream, Jquery UI, Jquery update.
  - Luego vamos a admin/settings/facebook\_stream y seleccionamos la opción Drupal for Facebook.
  - Activamos el Bloque Facebook Stream donde queremos que aparezca.

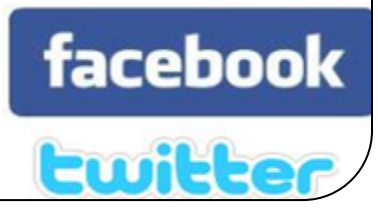

# 3) Streams

- Twitter
  - Activamos el modulo Activity Streams,
  - Vamos a admin/settings/activitystream y configuramos el mensaje que se desee.
  - Luego vamos a nuestra cuenta y en la pestaña Activity Stream ponemos el nombre de nuestro usuario
  - Corremos cron.php, y luego Añadimos el bloque Activity Stream .

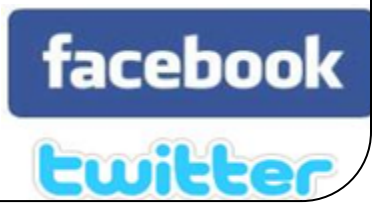

## 4)Otros

- Facebook Social Plugins
  - Live Stream
  - Invite Friends
  - Like Box

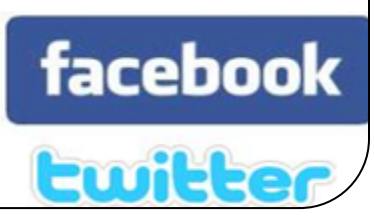

#### Gracias

- Información de contacto
- Teléfonos:
  - USA (1) 425-998-2053
  - UK (44)142-257-0066
  - PE (51)1-705-9745 ext 28414
  - AR (54)11-5239-1330 ext 28414
  - MX (52) 55 2789-0341 ext 28414
  - CH (56) 2-595-2806 ext 28414
  - BR (55) 11-3323-1169 ext 28414
- Correo electrónico
  - <u>omar@ramsesiden.net</u>
- Web
  - <u>http://www.ramsesiden.net</u>

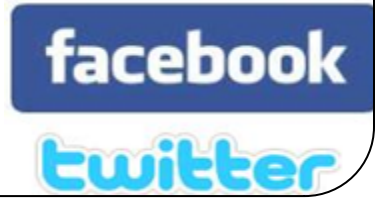